## **Utilisation du DVD**

## Installer l'application

**Sur PC :** Insérer le disque dans votre lecteur : l'installation se lance automatiquement. Si ce n'est pas le cas, aller dans le « Poste de travail » (menu « Démarrer »), cliquer sur le fichier « Education\_physique\_a\_ grands\_pas\_maternelle\_PC.exe » et suivre les étapes d'installation jusqu'à la fin. Une icone s'affiche alors sur le « Bureau » : double cliquer dessus pour lancer l'application.

**Sur Mac :** Insérer le disque dans votre lecteur et double cliquer sur l'icone pour l'ouvrir. Double cliquer sur « Education\_physique\_a\_grands\_pas\_maternelle\_MAC.dmg » puis glisser l'application dans le dossier « Applications ». Aller dans le dossier « Applications » et double cliquer sur l'application installée pour la lancer. L'installation peut prendre quelques minutes.

**Sous Linux :** Insérer le disque dans votre lecteur et double cliquer sur l'icône pour l'ouvrir. Double cliquer sur « Education\_physique\_a\_grands\_pas\_maternelle\_linux64.tar.gz » puis décompresser le dossier. Double cliquer sur l'application pour l'ouvrir.

L'insertion du CD n'est plus nécessaire une fois l'application installée sur l'ordinateur. Dorénavant, le contenu du DVD est également proposé en téléchargement.

**Configurations requises :** PC : Windows 7, 8, 10 - Mac : IOS 10.6, 10.7, 10.8, 10.9, 10.10, 10.11, 10.12, 10.13, 10.14 - Linux : Ubuntu 16.04 - 64 bits

Acrobat Reader - Internet Explorer, Firefox, Chrome, Safari, Opera toutes versions - Flash Player 11

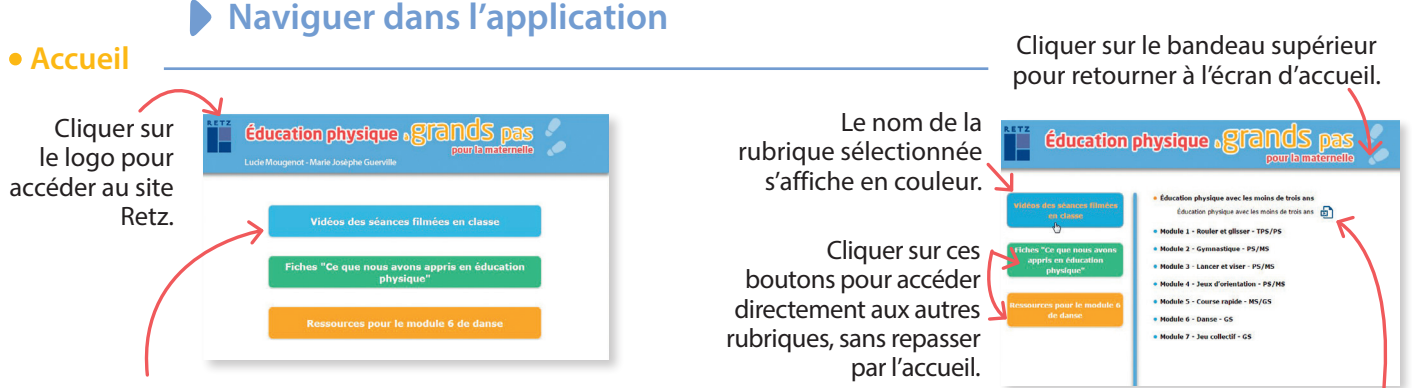

Cliquer sur la rubrique souhaitée pour accéder aux ressources associées.

L'ensemble des ressources associées à la rubrique s'affiche (dérouler les sous-menus pour afficher les ressources).

## • Afficher les fichiers PDF

 Cliquer sur le nom du document pour le visionner, l'imprimer ou le vidéoprojeter. Le document s'affiche dans une nouvelle fenêtre (voir 2.).

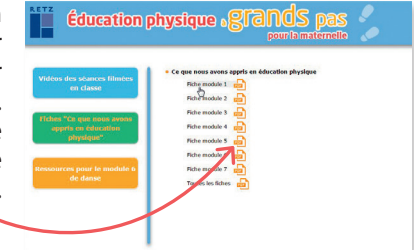

d'agir sur le document : zoom, rotation, impression…

## • Regarder les vidéos

1. Cliquer sur le nom de la vidéo souhaitée.

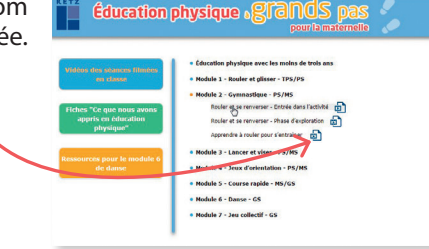

2. Un player s'affiche avec des boutons « Lecture », « Pause » et « Volume ».

2. Le logiciel

automatiquement

Aperçu...) permet

utilisé (Adobe Reader,

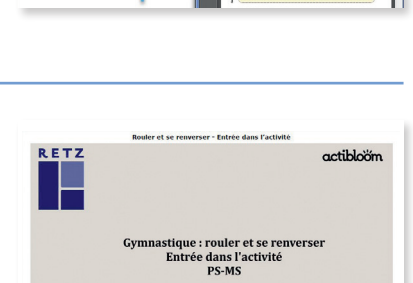